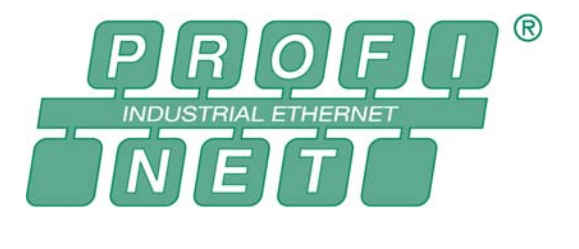

# ProfinetCommander User Manual

V1.0 July 2006

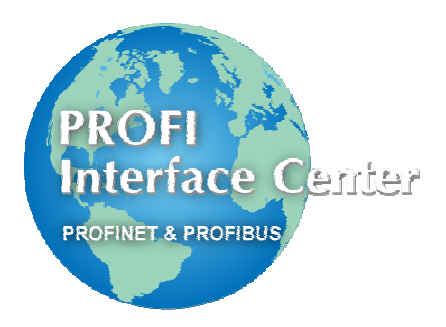

# ProfinetCommander User Manual V1.0

# **Table of Contents**

| /ersion History                                        | 2                                                                                                    |
|--------------------------------------------------------|----------------------------------------------------------------------------------------------------|
| ntroduction                                            | 3                                                                                                    |
| Hardware and Software Requirements                     | 3                                                                                                    |
| Configuring the PC Station and the PROFINET IO Network | 4                                                                                                    |
| Select the IP Addresses                                | 4                                                                                                    |
| Edit the Station Configuration                         | 6                                                                                                    |
| Configure the PROFINET IO Network                      | 9                                                                                                    |
| Download the Configuration to the PC Station           | 16                                                                                                    |
| Download the PROFINET IO Device Names                  | 18                                                                                                    |
| Exporting the Hardware Configuration to a File         | 19                                                                                                    |
| Jsing ProfinetCommander                                | 20                                                                                                    |
| Starting ProfinetCommander                             | 20                                                                                                    |
| Dpening the HW Config Export File                      | 20                                                                                                    |
| Configuration Display                                  | 21                                                                                                    |
| Setting the Run Mode to Operate                        | 22                                                                                                    |
| Setting IO Device Outputs                              | 22                                                                                                    |
| Displaying Diagnostic Alarms                           | 23                                                                                                    |
| Reading Diagnostics                                    | 24                                                                                                    |
|                                                        | Version History<br>Introduction<br>Hardware and Software Requirements<br>Configuring the PC Station and the PROFINET IO Network<br>Select the IP Addresses<br>dit the Station Configuration<br>Configure the PROFINET IO Network<br>Download the Configuration to the PC Station<br>Download the PROFINET IO Device Names<br>Exporting the Hardware Configuration to a File<br>Jsing ProfinetCommander<br>Depening the HW Config Export File<br>Configuration Display<br>Setting IO Device Outputs<br>Displaying Diagnostic Alarms<br>Reading Diagnostics |

# **1.0 Version History**

Version 1.0: Release

### 2.0 Introduction

The PROFI Interface Center (PIC) in Johnson City, Tennessee has created the ProfinetCommander application, which runs as a PROFINET IO controller on a PC with an easy-to-use graphical user interface. With ProfinetCommander, the user can test a PROFINET network and the IO Devices connected to it. With the Windows graphical interface the user can view the configuration, I/O data, parameters, alarms, and diagnostic data. The output data to the IO devices can also be changed.

| E ProfinetCommander - C:\Temp\pcstationpndemo.cfg                                                                                                    |                                                                                                    |                                                                                                    |                                                             |                                         | <u> </u>                                     |
|----------------------------------------------------------------------------------------------------|----------------------------------------------------------------------------------------------------|----------------------------------------------------------------------------------------------------|-------------------------------------------------------------|-----------------------------------------|----------------------------------------------|
| Open Config File Read Diagnostics<br>Configuration                                                                                                    | Devices                                                                                                    |                                                                                                    |                                                             | Select Run Mode                         | <ul> <li>Operate</li> <li>Offline</li> </ul> |
| □- <sup>™</sup> PCStation                                                                                                    | Device Name                                                                                                    | Input                                                                                                  | Status                                                      | Output                                  | Status                                       |
| 🖨 🚰 (007) IE-PB-Link-D77D                                                                                                    | IE-PB-Link-D77D                                                                                                    | 0000                                                                                                   | GOOD                                                        | 0000                                    | GOOD                                         |
| 🗄 押 (003) PROFIBUS to QC Port Gate                                                                                                    | SCALANCE-X-208                                                                                                    |                                                                                                    |                                                             |                                         |                                              |
| 🖨 📰 (006) SCALANCE-X-208                                                                                                    | abc-prt                                                                                                    | 0493 0000                                                                                              | GOOD GOOD                                                   | 0073                                    | GOOD                                         |
| 🛄 RJ45 Port                                                                                                    | ILB-PN-DIO                                                                                                    | 0000 0000                                                                                              | GOOD GOOD                                                   | 0000                                    | GOOD                                         |
|                                                                                                    | FL-IL-BK                                                                                                    | 00e000000000000                                                                                        | GOOD GOOD                                                   | 000000000000000000000000000000000000000 | GOOD GOOD                                    |
|                                                                                                    | IM151-3PN-HF                                                                                                    | 00 00                                                                                                  | GOOD GOOD                                                   | 00                                      | GOOD                                         |
| <ul> <li>RJ45 Port</li> <li>RJ45 Port</li> <li>RJ45 Port</li> <li>RJ45 Port</li> <li>INPUT: 002 bytes</li> <li>INPUT: 002 bytes</li> <li>OUTPUT: 002 bytes</li> <li>OUTPUT: 002 bytes</li> <li>INPUT: 002 bytes</li> <li>INPUT: 00</li></ul> | Properties           Property Name           IP Address           Subnet Mask           Slot Number           02/09/06 09:11:41           Device 4 is c           02/09/06 09:11:43           Device 3 is c           02/09/06 09:11:48           Device 3 is c           02/09/06 09:11:48           Device 3 is c           02/09/06 09:11:48           Device 3 is c           02/09/06 09:11:48           Device 3 is c           02/09/06 09:11:48           Device 3 is c | Property Value<br>192.168.1.51<br>255.255.255.0<br>2<br>nline<br>nline<br>omodule return at s<br>nline | lot 1, subslot 1                                            |                                         |                                              |
|                                                                                                    | 02/09/06 09:11:52 Device 5, su<br>02/09/06 09:12:17 Device 1, dia<br>02/09/06 09:12:17 Channel Nu<br>◀                                                                                                    | omodule return at s<br>ignostic at slot 1, si<br>imber: 0, Error: 17 (                                 | ilot 3, subslot 1<br>ubslot 1, Channel<br>Sensor or load vo | Diagnostic,<br>Itage missing)           | <b>v</b>                                     |

### 3.0 Hardware and Software Requirements

The following items are required for the ProfinetCommander application to operate correctly.

- PC with Ethernet port
- Siemens "SIMATIC NET Networking for Industry" CD, version 11/2003 + SP1 or newer. The following software must be installed from the CD:
  - SOFTNET PN IO (PROFINET IO controller communications software for PC)
  - SIMATIC NCM PC (configuration tool). If Siemens STEP7 is already installed, it will be used instead (STEP7 V5.3 SP3 or newer is required).
- Windows operating system supported by the SIMATIC NET CD (Windows 2000/XP Professional, see CD).

Before running ProfinetCommander the SIMATIC NET CD must be installed.

Warning: If you have a firewall installed on your PC, it may block the SOFTNET PN IO communications on the Ethernet port. In this case ProfinetCommander will not be able to communicate with the PNIO devices.

### 4.0 Configuring the PC Station and the PROFINET IO Network

Before starting ProfinetCommander, the following configuration steps must be performed:

- Select the IP addresses for the PC and the connected PROFINET IO devices.
- Set up the PC station configuration using the Station Configuration Editor.
- Use the SIMATIC NCM PC (or STEP7) configuration tool to configure the PROFINET IO network.
- Download the configuration to the PC station.
- Download the device names to the PROFINET IO devices.
- Export the configuration to a file.

#### 4.1 Select the IP Addresses

Before starting the configuration process you should select the IP addresses for the PC and the PROFINET IO devices that will be connected so that they are all on the same network and have the same subnet mask. For example:

|             | IP Address   | Subnet Mask   |
|-------------|--------------|---------------|
| PC          | 192.168.1.51 | 255.255.255.0 |
| IO Device 1 | 192.168.1.1  | 255.255.255.0 |
| IO Device 2 | 192.168.1.2  | 255.255.255.0 |

If the Ethernet port on your PC is connected to a corporate network, it would be advisable to keep the PROFINET network separate. Some options are:

1. Use the existing Ethernet port:

- Disconnect the PC from the corporate network and connect it to the PROFINET network.
- Change the PC IP address and subnet mask to match the PROFINET network.
- Run ProfinetCommander software.
- When finished, connect the PC back to the corporate network.
- Restore the PC IP address and subnet mask back to their original settings.
- 2. Add a second Ethernet port to the PC:
  - Connect it to the PROFINET network
  - Set a fixed IP address and subnet mask to match the PROFINET network
  - Run ProfinetCommander software.

Set the IP address on the PC using the Windows software. Select **Start->Settings->Network Connections** and double-click on the appropriate Ethernet connection.

| Setwork Connections                                           |                                 |               |              | Double-click on the               |          |
|---------------------------------------------------------------|---------------------------------|---------------|--------------|-----------------------------------|----------|
| <u>File E</u> dit <u>V</u> iew F <u>a</u> vorites <u>T</u> oo | ls Adva <u>n</u> ced <u>H</u> e | elp           |              | Ethernet connection               | <b>R</b> |
| 🕞 Back 👻 🕥 🗸 🏂 🔎 S                                            | iearch 🛛 🔂 Folder               | 's 🕼 🎯        | X 🔊          |                                   |          |
| Address 💊 Network Connections                                 |                                 |               |              | -                                 | 🗲 Go     |
| Name                                                          | Туре                            | 51            | Device Nar   | ne                                |          |
| LAN or High-Speed Internet                                    |                                 |               |              |                                   |          |
| Local Area Connection                                         | LAN or High-Sp                  | Connected     | Broadcom I   | NetXtreme 57xx Gigabit Controller |          |
| Local Area Connection 2                                       | LAN or High-Sp                  | Connected     | FEM656C-3    | 3Com Global 10-100+56K CardBus PC | Car      |
| <sup>((P)</sup> Wireless Network Connection                   | LAN or High-Sp                  | Not connected | Dell Wirele: | ss 1370 WLAN Mini-PCI Card        | -        |
| •                                                             |                                 |               |              |                                   |          |

Select the Properties button to bring up the IP Properties screen. Select "Use the following IP address" and enter the IP address and subnet mask. Select OK in all the dialogs.

| 🕹 Local Area Connection 2 SI   | tatus ?X                                                                                                    |
|--------------------------------|----------------------------------------------------------------------------------------------------|
| General Support                | Internet Protocol (TCP/IP) Properties                                                                                                    |
| Connection                     | General Select button                                                                                                    |
| Status:<br>Duration:<br>Speed: | You can get IP settings assigned automatically if your network support<br>this capability. Otherwise, you need to ask your network administry for<br>the appropriate IP settings. |
|                                | O Obtain an IP address automatically      Use the following IP address:      IP address:      192 . 168 . 1 51                                                                    |
| Activity<br>Sent –             | Subnet mask:         255.255.0           Default gateway:                                                                                                    |
| Packets: 29,1                  | 691 Obtain DNS server address automatically                                                                                                    |
|                                | Preferred DNS server:      Enter IP address<br>and Subnet mask       Alternate DNS server:                                                                                        |
| <u>Properties</u><br>Disable   | Advanced OK Cancel                                                                                                    |
| Select Properties              |                                                                                                    |

# 4.2 Edit the Station Configuration

- a) Execute the Station Configuration Editor by double-clicking its icon 🖳 in the Windows System Tray toolbar. It can also be called up from the desktop icon or the Start menu.
- b) Use the "Station Name..." button to set the station name as desired (remember the name because it must be used later when creating the PROFINET IO configuration).

| s      | Station: | PCStation              |                | Mode | : RI           | JN_P     |                 |      |
|--------|----------|------------------------|----------------|------|----------------|----------|-----------------|------|
| n Name | Index    | Name                   | Туре           | Ring | Status         | Run/Stop | Conn            |      |
|        | 1        |                        |                |      |                |          |                 |      |
|        | 2        |                        |                |      |                |          |                 |      |
|        | 3        |                        |                |      |                |          |                 |      |
|        | 4        |                        |                |      |                |          |                 |      |
|        | 5        |                        |                |      |                |          |                 |      |
|        | 5        |                        |                |      |                |          |                 |      |
|        | /<br>0   |                        |                |      |                |          |                 |      |
|        | a a      |                        |                |      |                |          |                 |      |
|        | 10       |                        |                |      |                |          |                 |      |
|        | 11       |                        |                |      |                |          |                 |      |
|        | 12       |                        |                |      |                |          |                 |      |
|        | 13       |                        |                |      |                |          |                 |      |
|        | 14       |                        |                |      |                |          |                 |      |
|        | 15       |                        |                |      |                |          |                 |      |
|        | 16       |                        |                |      |                |          |                 |      |
|        | 17       |                        |                |      |                |          |                 |      |
|        | 18       |                        |                |      |                |          |                 |      |
|        | 19       |                        |                |      |                |          |                 |      |
|        | 20       |                        |                |      |                |          |                 |      |
| 1      | vew dia  | gnostic entry arrived! |                |      |                |          |                 |      |
|        |          | <u>A</u> dd            | <u>E</u> dit   |      | <u>D</u> elete |          | Ring <u>O</u> N |      |
|        | Ste      | tion Name              | Import Station |      |                |          | Disable Sta     | tion |

c) Select Index 1 and then use the "Add..." button to add an Application.

|       | PCStation                        |                         | Mode: | RI         | JN_P     |                 |
|-------|----------------------------------|-------------------------|-------|------------|----------|-----------------|
| Index | Name                             | Туре                    | Ring  | Status     | Run/Stop | Conn            |
| 2     |                                  |                         |       |            |          |                 |
| Add   | Component                        |                         |       |            |          |                 |
|       | Type: 🛛                          | Application             |       |            |          |                 |
|       |                                  | pplication<br>E General |       |            |          |                 |
|       | Index:                           | )PC Server              |       |            |          |                 |
| ation | Name: A                          | pplication              |       |            |          |                 |
|       | 1                                |                         |       |            |          |                 |
|       |                                  | 8                       |       |            |          |                 |
|       | Parameter assig.:                |                         |       |            |          |                 |
|       | Parameter assig.:                |                         |       |            |          |                 |
|       | Parameter assig.: [              |                         |       |            |          |                 |
|       | Parameter assig.: [              |                         |       |            | Cancel   | Help            |
|       | Parameter assig.: [<br>OK        |                         |       |            | Cancel   | Help            |
|       | Parameter assig.: [<br>OK<br>Add | Edit                    |       | Delete     | Cancel   | Help<br>Ring QN |
|       | Parameter assig.: [              | Edit                    |       | <br>Delete | Cancel   | Help<br>Ring ON |

d) Select Index 2 and use the "Add..." button to add the Ethernet card, "IE General", and select the appropriate card if more than one exists as shown below.

| Sta                  | tion Confi  | guration Editor - [ | ONLINE]                                                                               |                           |                      |                                                     |                                        | × |
|----------------------|-------------|---------------------|---------------------------------------------------------------------------------------|---------------------------|----------------------|-----------------------------------------------------|----------------------------------------|---|
| C                    | omponer     | its Diagnostics     | Configuration Info                                                                    |                           | _                    |                                                     |                                        |   |
|                      | Station:    | PCStation           |                                                                                       | Mode:                     | RI                   | UN_P                                                |                                        |   |
|                      | Index<br>1  | Name<br>Application | Type<br>Application                                                                   | Ring                      | Status               | Run/Stop                                            | Conn 🔺                                 |   |
|                      | 2<br>Add Co | mnonent             |                                                                                       |                           | Cance.               |                                                     | X                                      |   |
|                      |             | T                   |                                                                                       |                           |                      |                                                     |                                        |   |
|                      |             | Туре:               | IE General                                                                            |                           |                      |                                                     | <b></b>                                |   |
|                      |             | Index:              | 2 💌                                                                                   |                           |                      |                                                     |                                        |   |
| Select IE General    | _           | Nome                | IE Conorol                                                                            |                           |                      |                                                     |                                        |   |
|                      | _           | Name.               | ic General                                                                            |                           |                      |                                                     |                                        |   |
|                      | P           | arameter assig.:    | ISO Ind. Ethernet -> 3Cor                                                             | n 3C920 In<br>a 3C920 In  | tegrated             |                                                     | om 3C920 Inte                          |   |
|                      |             |                     | ISO Ind. Ethernet -> 3Con<br>ISO Ind. Ethernet -> 3Con<br>ISO Ind. Ethernet -> Dell \ | n 3C920 Int<br>Wireless V | tegrated<br>VLAN 135 | <board 2="">,TC<br/><board 2="">,TC</board></board> | P/IP -> 3Com 3C9<br>CP/IP -> Dell Wire |   |
| Select Ethernet Card |             |                     | ISO Ind. Ethernet -> Xirco                                                            | m Cardbu                  | s Etherne            | "TCP/IP -> Xir                                      | com Cardbus Eth                        |   |
| Select Ethemet Caru  |             | ОК                  |                                                                                       |                           |                      | Cancel                                              | Help                                   |   |
|                      |             | Add                 | Edit                                                                                  |                           | Delete               |                                                     | Ring ON                                |   |
|                      | Sta         | tion Name           | Import Station                                                                        |                           |                      |                                                     | Disable Station                        |   |
|                      |             | 1                   |                                                                                       |                           |                      |                                                     |                                        |   |
| _                    | OK          |                     |                                                                                       |                           |                      |                                                     | Help                                   |   |

e) After hitting OK the component properties of your Ethernet Adapter appear. Check the IP address, subnet mask, and gateway. Select the Network Properties button if changes need to be made.

| AC address:       | 00-0B-DB-23-4C-E5     | Network Properties                               |
|-------------------|-----------------------|--------------------------------------------------|
| Paddress:         | 161 . 218 . 183 . 191 | Activate ISO protocol only<br>(for H or interne) |
| Subnet mask:      | 255 . 255 . 254 . 0   | (ior n systems)                                  |
| Standard gateway: | 161 . 218 . 182 . 1   |                                                  |

f) Check that the Run/Stop column has green indicators. If not, select the Diagnostics tab to determine the error.

| tation:     | PCStation              |                | Mode: | RI             | JN_P     |                      | 1    |
|-------------|------------------------|----------------|-------|----------------|----------|----------------------|------|
| Index       | Name                   | Tyne           | Bing  | Status         | Bun/Ston | Conn                 |      |
| 1           | Application            | Application    | rang  | Manao          |          | 001111               | _    |
| 2           | IE General             | IE General     |       | 8              | ŏ        |                      |      |
| 3           |                        | IE denoral     |       | LIBERT?        |          |                      |      |
| 4           |                        |                |       |                |          |                      |      |
| 5           |                        |                |       |                |          |                      |      |
| 6           |                        |                |       |                |          |                      |      |
| 7           |                        |                |       | /              |          |                      |      |
| 8           |                        |                |       |                |          |                      |      |
| 9           |                        |                | 7 /   |                |          |                      |      |
| 10          |                        |                |       |                |          |                      |      |
| 11          |                        |                |       |                |          |                      |      |
| 12          | C                      | configuration  | n OK  |                |          |                      |      |
| 13          |                        |                |       |                |          |                      |      |
| 14          |                        |                |       |                |          |                      |      |
| 15          |                        |                |       |                |          |                      |      |
| 16          |                        |                |       |                |          |                      |      |
| 17          |                        |                |       |                |          |                      |      |
| 18          |                        |                |       |                |          |                      |      |
| 19          |                        |                |       |                |          |                      |      |
| 20          |                        |                |       |                |          |                      |      |
| - 21        |                        |                |       |                |          |                      |      |
| lew dia     | gnostic entry arrived! |                |       |                |          |                      |      |
|             | Add                    | <u>E</u> dit   |       | <u>D</u> elete |          | Ring <u>O</u> N      |      |
| <u>S</u> ta | ation Name             | Import Station |       |                |          | Disab <u>l</u> e Sta | tion |

### 4.3 Configure the PROFINET IO Network

 a) Execute SIMATIC NCM PC Manager (or STEP7 SIMATIC Manager). Create a new project with File->New. Select "Insert->Station->SIMATIC PC Station". Change the name to match the PC station name in the Station Configuration Editor (e.g., PCStation) as shown below.

| PN_IO_Project C:\Program File | s\Siemens\Step7\s7proj\te |   | [Station Configuration Editor - [ONLINE]  |
|-------------------------------|---------------------------|---|-------------------------------------------|
| PN_IO_Project                 | 💵 Configuration           |   | Components Diagnostics Configuration Info |
|                               |                           | _ | Station: PCStation                        |
|                               |                           |   | Index Name Type                           |
|                               |                           |   | 1 Application Application                 |
|                               |                           |   | 2 🎼 IE General IE General                 |

b) Next, the configuration download interface is set up for the PC Ethernet card. Select "Options->Set PG/PC Interface".

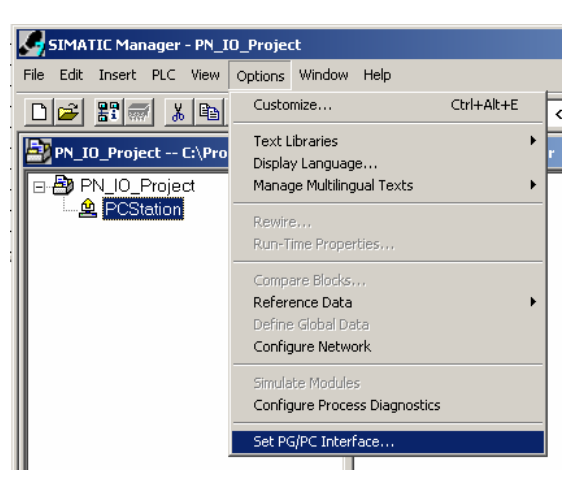

c) Select the Ethernet card that is assigned to IE General in the Station Configuration Editor and hit OK.

| Set PG/PC Interface                                                                                                    | ×                             |
|----------------------------------------------------------------------------------------------------|-------------------------------|
| Access Path                                                                                                    |                               |
| Access Point of the Application:<br>S70NLINE (STEP 7) -> TCP/IP(Auto) -> Xirco<br>(Standard for STEP 7)<br>Interface Parameter Assignment Used)                                                                                                    | om Cardbus Etherne            |
| TCP/IP(Auto) -> Xircom Cardbus Etherne                                                                                                    | P <u>r</u> operties           |
| ETCP/IP -> Xircom Cardbus Etherne     Image: A stress of the stress of the st | Diagnostics<br>Copy<br>Dejete |
| (Assigning Parameters for the IE-PG access to<br>your NDIS CPs with TCP/IP Protocol<br>(RFC-1006))                                                                                                    |                               |
| Interfaces                                                                                                    |                               |
| Add/Remove:                                                                                                    | Sele <u>c</u> t               |
| Са                                                                                                    | ancel Help                    |

d) Select the PCStation and then double-click "Configuration" to bring up SIMATIC NCM PC Config (or STEP7 HW Config).

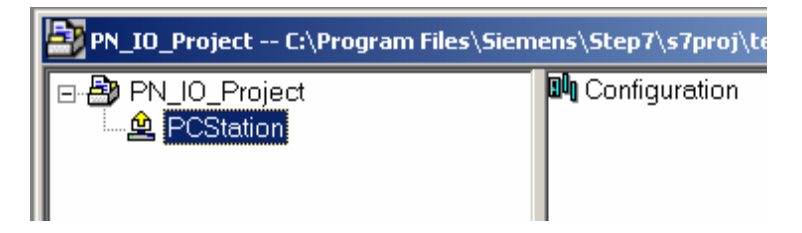

e) Insert the Application and IE General into the configuration matching the configuration previously set with the Station Configuration Editor as shown below.

| HW Config - [PCStation (Configu                                                                                                    | iration) PN_IO_CBA_PN_COMM               | ANDER]   |             |                       |                                                                                                    |                                                                                                    | _ 🗆 ×                      |
|----------------------------------------------------------------------------------------------------|------------------------------------------|----------|-------------|-----------------------|----------------------------------------------------------------------------------------------------|----------------------------------------------------------------------------------------------------|----------------------------|
| Station Edit Insert PLC View                                                                                                    | Options <u>W</u> indow <u>H</u> elp      |          |             |                       |                                                                                                    |                                                                                                    | _ & ×                      |
|                                                                                                    | al 🚵 💼 📼 🕺 м                             | 1        |             |                       |                                                                                                    |                                                                                                    |                            |
| Image: Constraint of the second second se |                                          | 3        | Ethernet(1) | PROFII                | Eind:<br>Profile:<br>BIM SIM<br>BIM SIM<br>BIM BIM<br>BIM BIM<br>BIM<br>BIM<br>BIM<br>BIM<br>BIM<br>BIM<br>BIM | Standard<br>ATIC 300<br>ATIC 400<br>ATIC 400<br>ATIC PC Based Control 3<br>ATIC PC Station<br>Controller<br>P Industrial Ethernet<br>CP 1411<br>CP 1413<br>CP 1511<br>CP 1512<br>CP 1512<br>CP 1604<br>CP 1612<br>CP 1613<br>CP 1616<br>LF General | ■x<br>mt mi<br>x<br>00/400 |
|                                                                                                    |                                          |          |             |                       |                                                                                                    |                                                                                                    |                            |
| (1) IM151-3PN-HF                                                                                                    |                                          |          |             | $\mathbf{i}$          |                                                                                                    | ···뷰바 SW V6.2 SP1<br>CP PROFIBUS<br>HMI                                                                                                    |                            |
| Slot 🚺 Module                                                                                                    | Order Number                             | IAddress | Q address   | D C                   | N 🗄 🧰 i                                                                                                    | Jser Application                                                                                                    |                            |
| 0 1 1.151-3PN-HF<br>1 1.1 PM-E DC24V                                                                                                    | 6ES7151-38A20-0AB0<br>6ES7138-4CA00-0AA0 |          |             | <i>818t</i> ▲<br>8187 |                                                                                                    | Application                                                                                                    |                            |
| 2 2DO DC24V/0.5A ST                                                                                                    | 6ES7132-4BB00-0AA0                       |          | 0           |                       |                                                                                                    | 🐂 🚺 SW V6.3                                                                                                    |                            |
|                                                                                                    | 6ES7131-4BB00-0AA0                       | 0        |             |                       |                                                                                                    | OPC Server                                                                                                    | -                          |
|                                                                                                    | 0E37 131-48800-0AAU                      |          |             |                       | PROFIBU                                                                                                    | S-DP slaves for SIMATIC                                                                                                    | S7 <b>T</b>                |
| 6                                                                                                    |                                          |          |             |                       | M7, and C                                                                                                    | 7 (distributed rack)                                                                                                    |                            |
| 7                                                                                                    |                                          |          |             |                       |                                                                                                    | , ,                                                                                                    |                            |
| 18                                                                                                    |                                          |          |             | ▼                     |                                                                                                    |                                                                                                    |                            |
| )<br>Press F1 to get Help.                                                                                                    |                                          |          |             |                       | 1)                                                                                                    |                                                                                                    |                            |

f) After inserting IE General the following properties screen is displayed. Select the 'New' button to create a new Ethernet network, normally called "Ethernet(1)", and hit OK. Now ensure that your IP address, subnet mask, and gateway address (if applicable) are set properly, as they <u>need to match</u> your current Windows settings, and select OK when done.

| Properties - Ethernet inte                   | erface IE General (R0/S2)                                                                                                    | ×              |
|----------------------------------------------|----------------------------------------------------------------------------------------------------|----------------|
| General Parameters                           |                                                                                                    |                |
| Set MAC address / us                         | e ISO protocol                                                                                                    |                |
| MAC address:                                 |                                                                                                    |                |
| IP protocol is being us                      | ed                                                                                                    |                |
| IP address: 192<br>Su <u>b</u> net mask: 255 | .168.1.51         Gateway           .255.255.0         ☑ bo not use router                                                                                                    |                |
| <u>S</u> ubnet:                              | <u>A</u> ddress: ]192.168.1.51                                                                                                    |                |
| not networked<br>Ethernet(1)                 | <u>N</u> ew<br><u>Properties</u><br>Delete                                                                                                    |                |
| ,                                            |                                                                                                    |                |
| ОК                                           | Cancel Help                                                                                                    |                |
|                                              | Internet Protocol (TCV/IP) Properties         General         You can get IP settings assigned automatically if your network supp this capability. Otherwise, you need to ask your network administrate the appropriate IP settings.         O Detain an IP address automatically         • Use the following IP address:         IP address:         IP address:         Subnet mask:         Default gateway: | orts<br>or for |

g) Next, right click on the IE General Card and insert the PROFINET IO System.

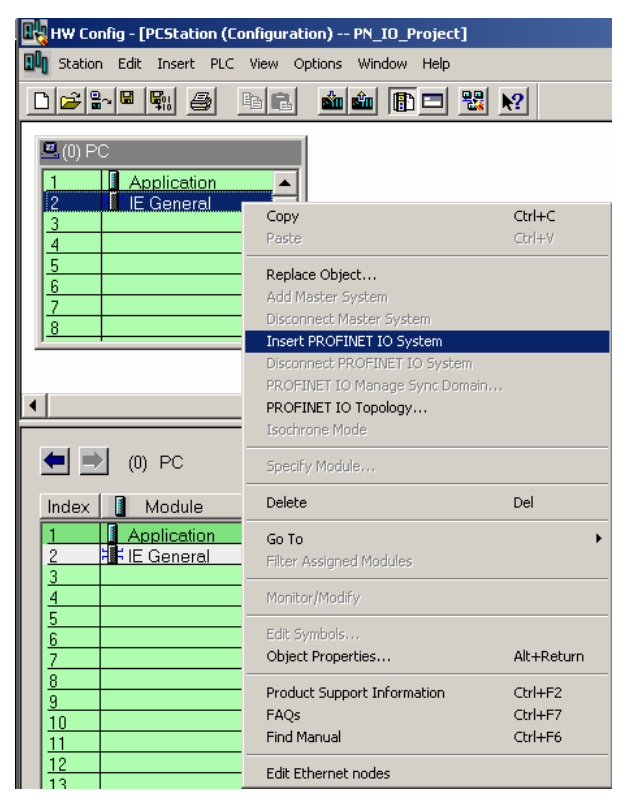

The Ethernet network should now be displayed as shown below.

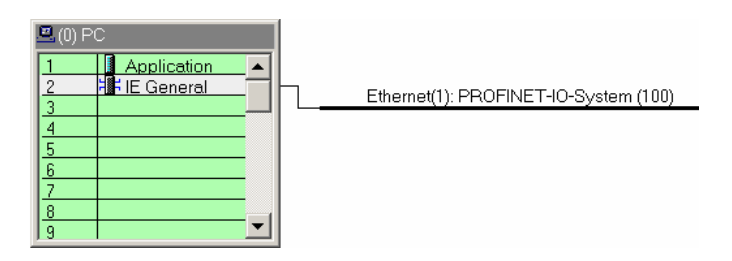

 h) Drag and drop the desired PROFINET IO devices from the catalog in the right window (under the PROFINET IO category) to the Ethernet(1) line and insert the appropriate modules in the lower left window as shown below. Also, when a device is inserted, set the IP address as shown below.

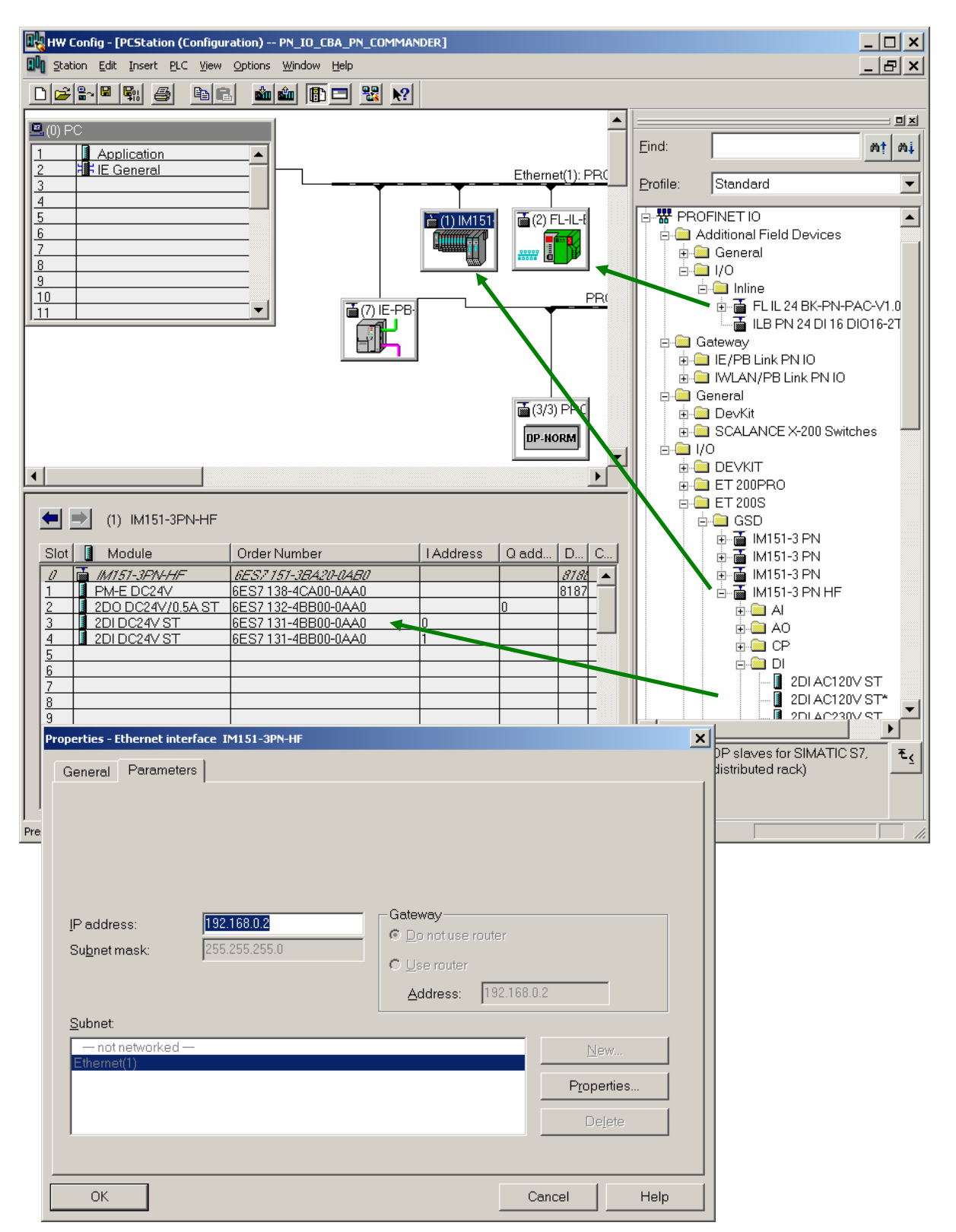

 i) Double-click each PROFINET IO Device to display its properties and set the Device Name. The device name must match the name in the physical device. Downloading a name to an IO device is described later. If the IP address is not correct, select "Ethernet..." to change it. Make sure the IP address for IE General and the IP addresses for the IO devices are on the same network (addresses match through the subnet mask number of bits). Note: when the IO controller starts communication with the IO device, it will find the device by name and then set the IP address to this configured value.

| Properties - ET 2005    |                                                                   |                                 |        | ×    |
|-------------------------|-------------------------------------------------------------------|---------------------------------|--------|------|
| General                 |                                                                   |                                 |        |      |
| Short Description:      | ET 200S<br>Finely-graduated modular distributed I                 | VO device, protection type IP20 | Ă      |      |
| Device Name             | IM151-3PN-HF                                                      |                                 |        |      |
| GSD File:               | gsdml-v1.0-siemens-et200s-20051<br>C <u>h</u> ange release number | 1007.xml                        |        |      |
| - Node / PN IO system-  |                                                                   |                                 |        |      |
| De <u>v</u> ice Number: | 1                                                                 | PROFINET-IO-System (100)        |        |      |
| IP Address:             | 192.168.1.105                                                     | <u>E</u> thernet                |        |      |
| 🔽 Assign [P address     | via IO Controller                                                 |                                 |        |      |
| <u>C</u> omment:        |                                                                   |                                 |        |      |
|                         |                                                                   |                                 |        | ×    |
| ОК                      |                                                                   |                                 | Cancel | Help |

j) Save and compile the project HW configuration by selecting the icon shown.

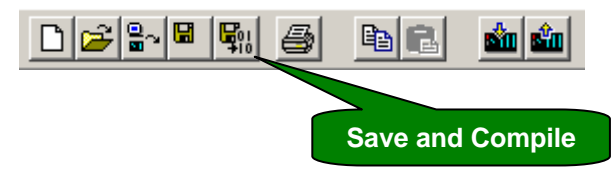

#### 4.4 Download the Configuration to the PC Station

- a) Warning: If you are changing an existing configuration, make sure that ProfinetCommander is not running before downloading or HW Config will lock up.
- b) Download the configuration by selecting the icon shown.

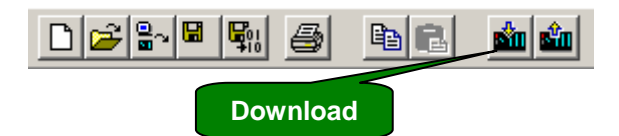

c) Select OK or Yes to all the dialog pop-ups. In the "Select Node Address" window, make sure that the "Station name" field has the PC Station name and the "CPU name" field has "IE General". If not, then there is a configuration mismatch between HW Config and the Station Configuration Editor, and the download will not work. Check the PC IP address in both configurations. Fix the mismatch and try again.

| Select Target Module                                                                                                    | Select Node Address                                                                                                    | ×          |
|----------------------------------------------------------------------------------------------------|----------------------------------------------------------------------------------------------------|------------|
| Target modules:                                                                                                    | Over which station address is the programming device connected to the module Stationmanar                                                                                                    | ger?       |
| Module     Index       Application     1       IE General     2       Stationmanager     125                                                                        | Back: 0 Station name<br>Slot 125 m                                                                                                    | me<br>sent |
|                                                                                                    | Target Station:       Image: Local         Image: Comparison of the comparison of the comp |            |
| <u>S</u> elect All                                                                                                    | Enter connection to target station: IP address MAC address Module type Station name CPU name Plant designation I92.168.1.51 CP/IE PCStation IE General                                                                                                    |            |
| OK Cancel Help                                                                                                    | Accessible Nodes "IE General " must be present                                                                                                    | ٦          |
| Stop Target Modules                                                                                                    |                                                                                                    |            |
| The following modules will be stopped for loading of the system data.           Module         Index           Application         1           IE General         2 | OK Cancel H                                                                                                    | lelp       |
|                                                                                                    | Download (13:4363)           The module IE General [Index 2] is in the STOP mode.           Do you want to start the module now (complete restart)?                                                                                                    |            |
| OK Cancel Help                                                                                                    | Yes No                                                                                                    |            |

d) If there is an error during the download, call up the Station Configuration Editor and select the "Diagnostics" tab. Check the messages at the top that correspond to the time of download.

| mponen   | ts Diagnostics Conf      | iguration Info    |                                                                                                    |        |
|----------|--------------------------|-------------------|----------------------------------------------------------------------------------------------------|--------|
| Station: | PCStation                |                   | All entries                                                                                                    | -      |
| No.      | Time stamp               | Subsystem         | Event                                                                                                    |        |
| 48       | 7/14/2006 9:07:01        | Station Mana      | ager The processing of the properties mod                                                                                                    | lule   |
| 47       | 7/13/2006 5:28:17        | ' Station Mana    | lager The processing of the properties mod                                                                                                    | lule   |
| 46       | 7/13/2006 5:27:56        | i Station Mana    | lager The processing of the properties mod                                                                                                    | lule   |
| 45       | 7/12/2006 5:22:49        | I IE-Converter    | r Index 2: The module was reconfigure                                                                                                    | s b:   |
| 44       | 7/12/2006 5:22:15        | i Proxy           | A default SDB was created for the pr                                                                                                    | оху    |
| 43       | 7/12/2006 5:22:14        | Station Mana      | lager The component was added at index                                                                                                    | 2 ir   |
| 42       | 7/12/2006 5:22:10        | I IE-Converter    | r Index 2: The module was entered for                                                                                                    | co     |
| 41       | ! 7/12/2006 5:20:23      | I Station Mana    | ager The imported component with index 2                                                                                                    | 2 dc   |
| 40       | 7/12/2006 5:18:16        | i Station Mana    | lager The component at index 2 was delet                                                                                                    | ed i   |
| 39       | 7/12/2006 5:18:16        | i IE-Converter    | r Index 2: The module was removed from the second second secon    | om     |
| 38       | 7/11/2006 10:51:5        | i Station Mana    | lager The processing of the properties mod                                                                                                    | lule   |
| 37       | 7/11/2006 10:51:4        | Station Mana      | lager The name of the station was taken fr                                                                                                    | om     |
| 36       | 7/11/2006 10:51:4        | IE-Converter      | r Index 2: The module was reconfigure                                                                                                    | s b:   |
| 35       | 7/11/2006 10:51:4        | Station Mana      | lager The component was added at index                                                                                                    | 2 ir   |
| 34       | 7/11/2006 10:51:4        | Station Mana      | lager The component was added at index                                                                                                    | 1 ir   |
| 33       | 7/11/2006 10:51:2        | Station Mana      | lager The component at index 2 was delet                                                                                                    | ed i   |
| 32       | 7/11/2006 10:51:2        | IE-Converter      | r Index 2: The module was removed to<br>a second second se | om     |
| 31       | 7/11/2006 10:51:1        | Proxy             | A default SDB was created for the pr                                                                                                    | оху    |
| 30       | 7/11/2006 10:51:1        | Station Mana      | lager I he component at index 1 was delet                                                                                                    | ed i ≚ |
| The proc | essing of the properties | module of the cor | omponent with index 2 was aborted.                                                                                                    |        |
|          |                          |                   |                                                                                                    |        |
| Up       | idate Cyc                |                   | Delete Export                                                                                                    |        |
|          |                          |                   |                                                                                                    |        |

## 4.5 Download the PROFINET IO Device Names

- a) Warning: Before downloading PROFINET IO device names, make sure that ProfinetCommander is not running or HW Config will lock up.
- b) To assign PROFINET IO device names, the PC and the IO devices must be physically connected to the Ethernet network and operational.
- c) In HW Config select a PROFINET IO device and then select "PLC->Ethernet->Assign DeviceName...".

| 🔣 HW Config - [PCStatio           | on (Configuration) PN_IO_CBA_P                                                           | N_COMMAN                | DER]               |
|-----------------------------------|------------------------------------------------------------------------------------------|-------------------------|--------------------|
| 🛄 Station Edit Insert             | PLC View Options Window Help                                                             |                         |                    |
|                                   | Download<br>Upload                                                                       | Ctrl+L                  |                    |
| (0) PC                            | Download Module Identification<br>Upload Module Identification to PG,.                   | ,                       | -                  |
| 2 HE General                      | Faulty Modules                                                                           |                         | Ethernet(1): P     |
| <u>4</u><br>5<br>6<br>7<br>8<br>9 | Module Information<br>Operating Mode<br>Clear/Reset<br>Set Time of Day<br>Monitor/Modify | <b>Ctrl+D</b><br>Ctrl+I |                    |
| 10                                | Update Firmware                                                                          |                         |                    |
| <u>p</u>                          | Save Device Name to Memory Card.                                                         |                         |                    |
|                                   | Ethernet                                                                                 | •                       | Edit Ethernet Node |
|                                   | PROFIBUS                                                                                 | •                       | Verify Device Name |
|                                   | Save Service Data                                                                        |                         | Assign Device Name |

d) Check the "Device name" column to see if the name is not assigned or has the wrong name. If the name needs to be changed, select the appropriate name in the "Device name" pop-down box, select the device to be renamed in the "Available devices" window, and then select "Assign name".

|                                                    |                                                                                                    | Select                                                                                                    | Device Nam                                                                                        | ne Ex                                                     | tisting Device Na | me  |
|----------------------------------------------------|----------------------------------------------------------------------------------------------------|----------------------------------------------------------------------------------------------------|---------------------------------------------------------------------------------------------------|-----------------------------------------------------------|-------------------|-----|
| ssign device name                                  |                                                                                                    |                                                                                                    |                                                                                                   |                                                           | ×                 |     |
| <u>D</u> evice name:<br>Ava <u>i</u> lable device: | IM151-3PN-HF<br>FL-IL-BK<br>ILB-PN-DIO<br>IM151-3PN-HF                                                                     | evice type:                                                                                                | ET 200S                                                                                           |                                                           | Assign na         | ame |
| IP address                                         | MAC address                                                                                                    | Device type                                                                                                | Device name                                                                                       | <u>A</u> ssign name                                       |                   |     |
| 161.218.183.104<br>192.168.1.10<br>                | 00-30-11-02-38-66<br>08-00-06-96-9D-37<br>08-00-06-6B-FD-AD<br>08-00-06-6E-D0-CE<br>00-A0-45-02-FB-82<br>00-A0-45-02-FB-0E | ABC-PRT<br>SCALANCE X-200 Switches<br>ET 2003<br>IE/PB Link<br>FL IL 24 BK-PN-PAC<br>ILB PN 24 DI16 DI016I | abc-prt<br>SCALAPCE-X-2<br>IM151-3PN-HF<br>IE-PB-Link-D77<br>FL-IL-BK<br>ILB-PN-DIO<br>without na | -Node flashing test<br>Duration (seconds):<br>Flashing on | 3<br>Elashing off |     |
| <u>C</u> lose                                      |                                                                                                    |                                                                                                    |                                                                                                   |                                                           | Help              |     |

# 4.6 Exporting the Hardware Configuration to a File

The hardware configuration must be exported to a file. The exported file provides the information for ProfinetCommander to display the configuration data and to communicate with the I/O devices. In HW Config select "Station->Export...".

| <b>₽</b> ₽            | HW Conf                       | fig - [f            | PCStatio          | on (Co | onfigui | ation)  | PN_IO_C | BA_PN_COMM                      | 1AN |
|-----------------------|-------------------------------|---------------------|-------------------|--------|---------|---------|---------|---------------------------------|-----|
| 801                   | Station                       | Edit                | Insert            | PLC    | View    | Options | Window  | Help                            |     |
|                       | New.<br>Open<br>Open<br>Close | <br>  ONLIM         | ١E                |        |         |         |         | Ctrl+N<br>Ctrl+O                |     |
| 1<br>2<br>3<br>4<br>5 | Save<br>Save<br>Prope         | and Co<br>erties    | ompile            |        |         |         |         | Ctrl+5                          |     |
| 6<br>7<br>8           | Impor<br>Expor                | rt<br>rt            |                   |        |         |         |         |                                 |     |
| 9<br>1(<br>11         | Consi<br>Check                | istency<br>k.CiR.C  | Check<br>iompatib | lity   |         |         |         | <b>Ctrl+Alt+K</b><br>Ctrl+Alt+F |     |
|                       | Print.<br>Print I<br>Page     | <br>Previe<br>Setup | w                 |        |         |         |         | Ctrl+P                          |     |

Designate an export file name, select the "Readable" format, and select Save.

| Export                                               | ×              |
|------------------------------------------------------|----------------|
| Export File:<br>C:\Temp\PCStation.cfg                | <u>B</u> rowse |
| Options       Format         □ Export default values |                |
| Save                                                 | el Help        |

### 5.0 Using ProfinetCommander

#### 5.1 Starting ProfinetCommander

Start ProfinetCommander either from the Windows Desktop icon or by selecting Start->Program->PROFI Interface Center->ProfinetCommander->ProfinetCommander.

## 5.2 Opening the HW Config Export File

Select the "Open Config File" button and then use the dialog to find and open the HW Config export file that was previously generated for the PC Station.

| Configuration |                  | Devices          |       |         |        |    |
|---------------|------------------|------------------|-------|---------|--------|----|
|               |                  | Device Name      | Input | Status  | Output | St |
| Select Hardw  | are Config Expor | ted File         |       |         | ?      | ×  |
| Lool          | k in: 🔀 SampleH  | WConfigExports   | •     | 🗢 🖻 💣 🖽 | •      |    |
| 2             | #pcstationp      | ndemo.cfg        |       |         |        |    |
| Recent        |                  |                  |       |         |        |    |
|               |                  |                  |       |         |        |    |
| Desktop       |                  |                  |       |         |        |    |
|               |                  |                  |       |         |        | -  |
|               |                  |                  |       |         |        |    |
| My Documer    | nts              |                  |       |         |        |    |
|               |                  |                  |       |         |        |    |
| My Compute    | er               |                  |       |         |        |    |
|               |                  |                  |       |         |        |    |
| My Network    | < File name:     | postationpndemo. | cfg   | •       | Open   |    |
| Places        | Files of type:   | Config Files     |       | •       | Cancel |    |

# 5.3 Configuration Display

ProfinetCommander reads the HW Config export file and displays the configuration in a tree view in the Configuration window. The tree can be expanded to show all the configured items (e.g., PCStation, PNIO devices, I/O modules, PROFINET/PROFIBUS proxies, PROFIBUS slaves). When a tree item is selected its properties and I/O data are displayed as shown below.

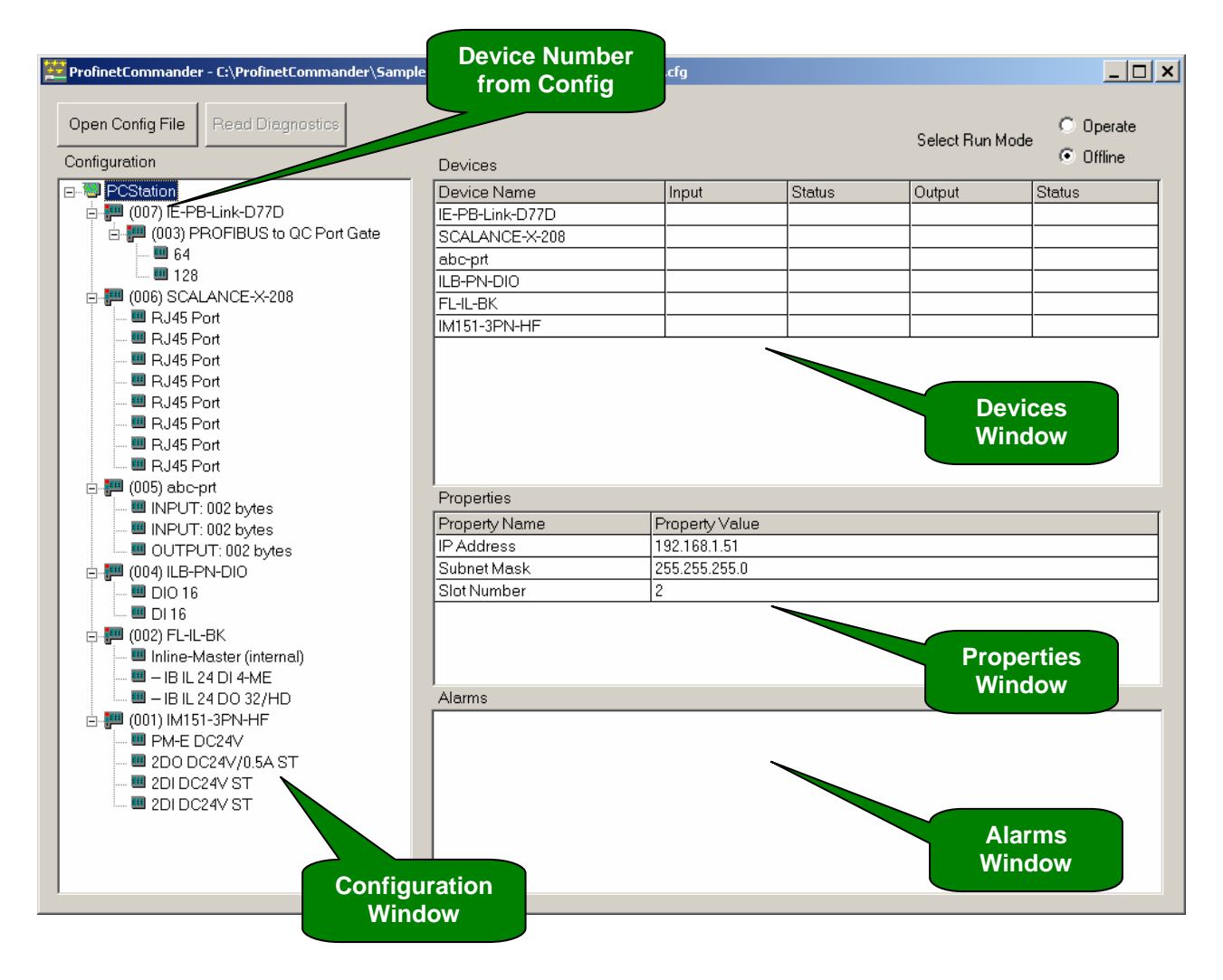

## 5.4 Setting the Run Mode to Operate

After clicking the "Operate" button, ProfinetCommander functions as a PNIO controller and establishes communication with the PNIO devices. The Alarms window logs each device as it comes online. The I/O data and status is displayed in the Devices window. Note that the I/O data for all the modules under the selected tree item is displayed. When in Operate or Clear mode, the I/O data and status, and also the alarms, are updated every 500 ms.

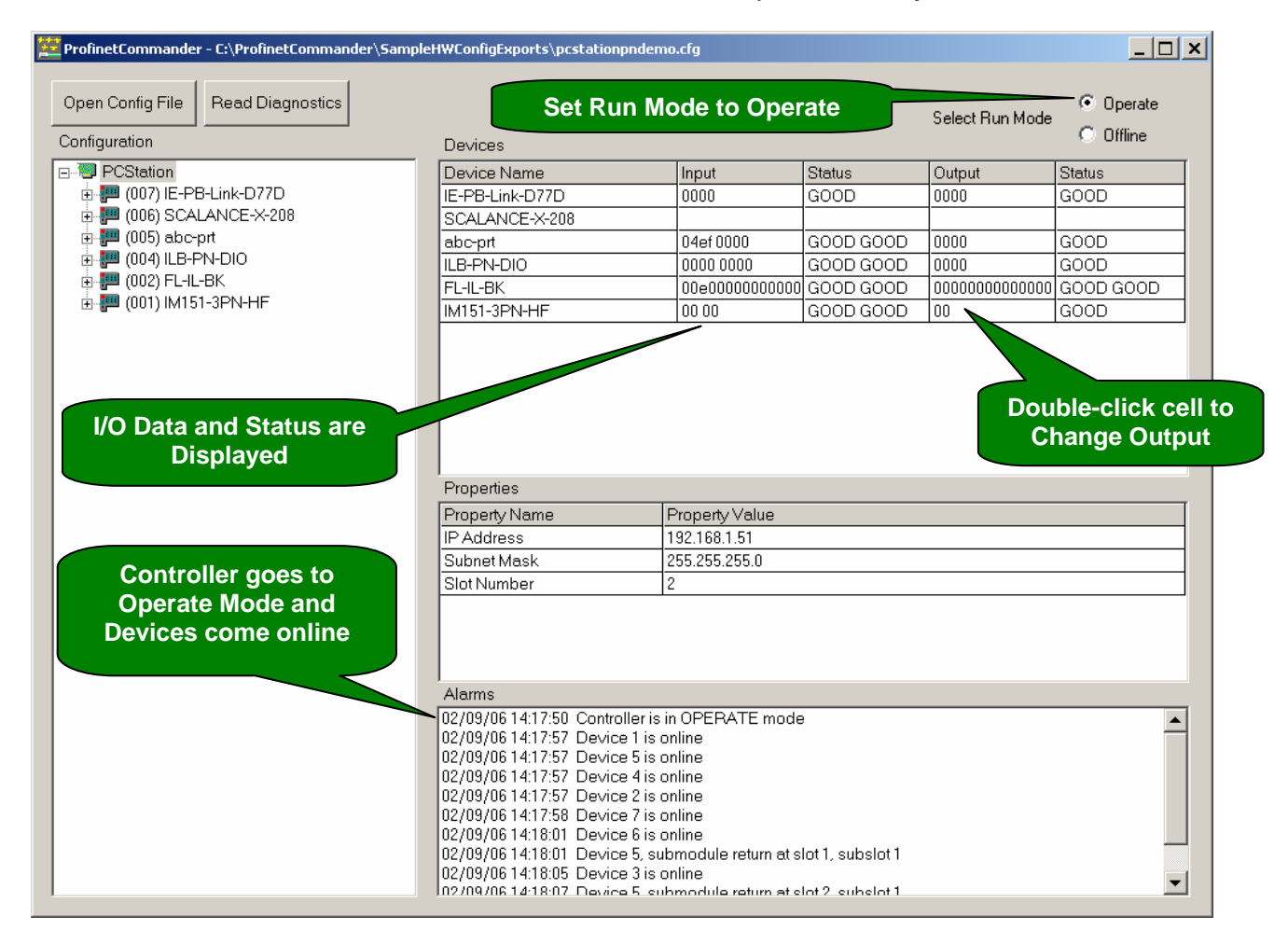

# 5.5 Setting IO Device Outputs

As shown in the figure above, double-click a cell in the Output column of the Devices window to change the output. The following dialog will appear. Enter a value in the edit window to send constant output values to the IO device. Select "Increment" to make the output count up starting from its current value each 500 ms display cycle. Note that there may be multiple output values in the display separated by spaces. Each one can be edited for the Manual mode (leave the spaces between entries). If "Increment" is selected, all of the listed outputs will be incremented.

| Edit Outputs                   | ×            |
|--------------------------------|--------------|
| © Increment (00FF)<br>☞ Manual | OK<br>Cancel |
| 0000                           |              |

# 5.6 Displaying Diagnostic Alarms

When a diagnostic alarm is received from a PNIO Device, it is displayed in the Alarms window as shown below. At startup, ProfinetCommander reads the GSD files for all the devices to get text for the diagnostic error codes. The text for the diagnostic error is also displayed if it is available. If not, consult the manufacturers documentation.

| ProfinetCommander - C:\Temp\pcstationpndemo.cfg Open Config File Configuration | Devices                                                                                                    |                                                                                                    |                                                                                                    | Select Run Mode                         | Operate     Offline                         |
|--------------------------------------------------------------------------------|----------------------------------------------------------------------------------------------------|----------------------------------------------------------------------------------------------------|----------------------------------------------------------------------------------------------------|-----------------------------------------|---------------------------------------------|
| □-₩ PCStation                                                                  | Device Name                                                                                                    | Input                                                                                                    | Status                                                                                               | Output                                  | Status                                      |
| 🖕 📰 (007) IE-PB-Link-D77D                                                      | IE-PB-Link-D77D                                                                                                    | 0000                                                                                                    | GOOD                                                                                                 | 0000                                    | GOOD                                        |
| 💼 🐖 (003) PROFIBUS to QC Port Gate                                             | SCALANCE-X-208                                                                                                    |                                                                                                    |                                                                                                    |                                         |                                             |
| 🖨 🚰 (006) SCALANCE-X-208                                                       | abc-prt                                                                                                    | 0493 0000                                                                                                    | GOOD GOOD                                                                                            | 0073                                    | GOOD                                        |
|                                                                                | ILB-PN-DIO                                                                                                    | 0000 0000                                                                                                    | GOOD GOOD                                                                                            | 0000                                    | GOOD                                        |
| RJ45 Port                                                                      | FL-IL-BK                                                                                                    | 00e000000000000                                                                                                    | GOOD GOOD                                                                                            | 000000000000000000000000000000000000000 | GOOD GOOD                                   |
| RJ45 Port                                                                      | IM151-3PN-HF                                                                                                    | 00 00                                                                                                    | GOOD GOOD                                                                                            | 00                                      | GOOD                                        |
|                                                                                | Properties<br>Property Name<br>IP Address<br>Subnet Mask<br>Slot Number                                                                                                    | Property Value<br>192.168.1.51<br>255.255.255.0<br>2                                                                         |                                                                                                    |                                         |                                             |
| Diagnostic Alarm                                                               | Alarms<br>02/09/06 09:11:41 Device 6 is o<br>02/09/06 09:11:41 Device 4 is o                                                                                                    | nline<br>nline                                                                                                    |                                                                                                    | fr                                      | error Text<br>om GSD File<br>(if it exists) |
|                                                                                | 02/09/06 09:11:43 Device 5, sul<br>02/09/06 09:11:48 Device 3 is c<br>92/09/06 09:11:48 Device 5, sul<br>02/09/06 09:11:45 Device 5, sul<br>02/09/06 09:12:17 Device 1, dia<br>02/09/06 09:12:17 Channel Nt<br>↓ | omodule return at s<br>nline<br>omodule return at s<br>omodule return at s<br>ignostic at slot 1, su<br>mber: 0, Error: 17 ( | lot 1, subslot 1<br>lot 2, subslot 1<br>lot 3, subslot 1<br>ibslot 1, Channel I<br>Sensor or load vo | Diagnostic,<br>Itage missing)           | •                                           |

### 5.7 Reading Diagnostics

A diagnostic alarm is sent from the IO device to the controller only when the error occurs. Once the controller acknowledges the alarm, it is not sent again. The diagnostic information is stored in the IO device and can still be read until the error goes away. To read the diagnostic errors stored in the IO devices, first select a Configuration tree item. The diagnostics for all of the devices under the tree item selected will be read. Then select the "Read Diagnostics" button.

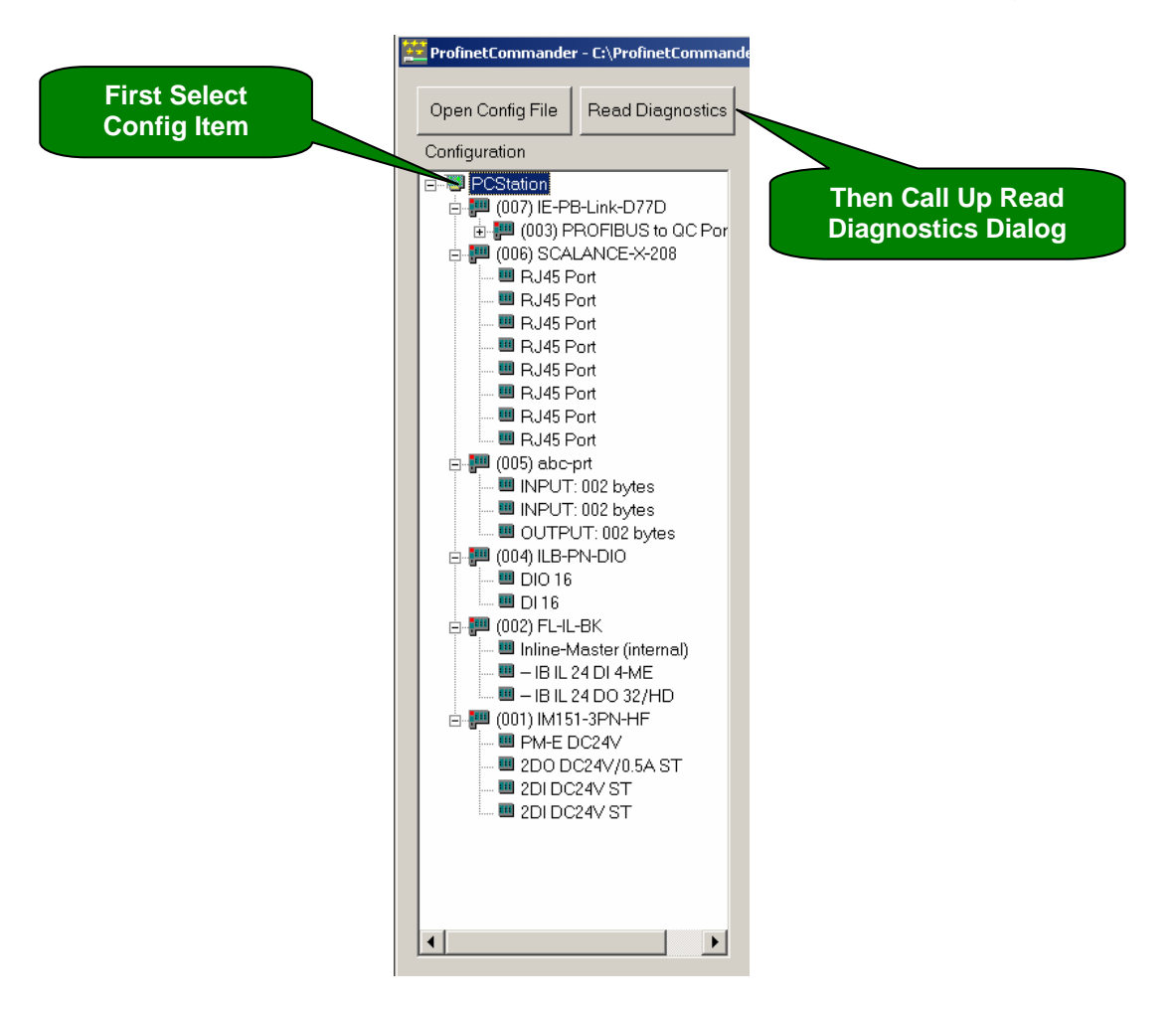

The Diagnostic dialog shown below appears. Select the "Read Diagnostics" button in this dialog each time you want to read the diagnostics. The diagnostics have time stamps and are listed in reverse order, with the latest message at the top. A blank line is inserted each time "Read Diagnostics" is selected.

| Diagnostics Read Diagnostics Stored in IO Devices                                                                                                    |                          |
|----------------------------------------------------------------------------------------------------|--------------------------|
| Read Diagnostics                                                                                                    | Close                    |
|                                                                                                    |                          |
| Diagnostics                                                                                                    |                          |
| 07/14/06 10:46:56 Device 2, Ouput Address: 9, 0K<br>07/14/06 10:46:56 Device 2, Input Address: 1, 0K<br>07/14/06 10:46:56 Device 2, Input Address: 9, 0K<br>07/14/06 10:46:56 Device 1, Ouput Address: 0, 0K<br>07/14/06 10:46:56 Device 1, Input Address: 0, 0K<br>07/14/06 10:46:56 Device 2, Input Address: 1, 0K<br>07/14/06 10:46:56 Device 2, Input Address: 1, 0K<br>07/14/06 10:46:56 Device 1, diagnostic at slot 1, subslot 1, Channel I<br>Number: 0, Error: 17 (Sensor or load voltage missing) | ▲<br>Diagnostic, Channel |
| 07/14/06 10:46:55 Device 2, Ouput Address: 9, 0K<br>07/14/06 10:46:55 Device 2, Input Address: 1, 0K<br>07/14/06 10:46:55 Device 2, Input Address: 9, 0K<br>07/14/06 10:46:55 Device 1, Ouput Address: 0, 0K<br>07/14/06 10:46:55 Device 2, Input Address: 1, 0K<br>07/14/06 10:46:55 Device 1, Input Address: 0, 0K<br>07/14/06 10:46:55 Device 1, Input Address: 0, 0K<br>07/14/06 10:46:55 Device 1, diagnostic at slot 1, subslot 1, Channel 0<br>Number: 0, Error: 17 (Sensor or load voltage missing) | Diagnostic, Channel      |
| 07/14/06 10:46:44 Device 2, Ouput Address: 9, 0K<br>07/14/06 10:46:44 Device 2, Input Address: 1, 0K<br>07/14/06 10:46:44 Device 2, Input Address: 9, 0K<br>07/14/06 10:46:44 Device 1, Ouput Address: 0, 0K<br>07/14/06 10:46:44 Device 1, Input Address: 0, 0K<br>07/14/06 10:46:44 Device 2, Input Address: 1, 0K<br>07/14/06 10:46:44 Device 2, Input Address: 1, 0K<br>07/14/06 10:46:44 Device 1, diagnostic at slot 1, subslot 1, Channel I<br>Number: 0, Error: 17 (Sensor or load voltage missing) | Diagnostic, Channel      |